## ブログアクセスを集めよう! コメント交流の印象付けに最適♪ コメント欄画像を オリジナルに設定する方法。

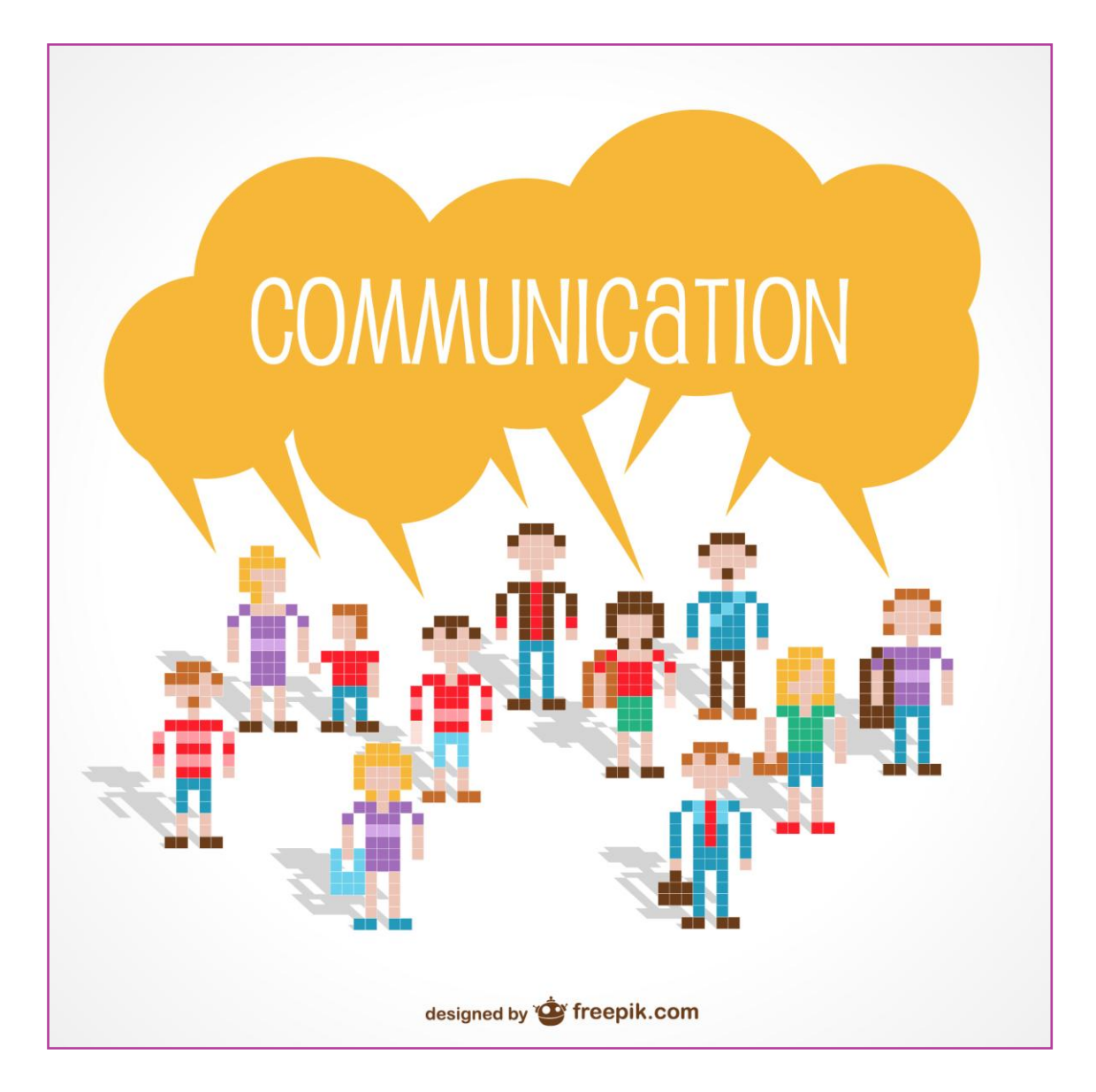

発行者・星 來夢

## 著作権

【著作権について】

このレポートは著作権法で保護されている著作物です。 このレポートの著作権は 星 來夢 に属します。

著作権者の許可なく、このレポートの全部又は一部をいかなる手段においても 複製、転載、流用、転売等することを禁じます。

このレポートに書かれた情報は、作成時点での著者の見解等です。 著者は事前許可を得ずに誤りの訂正、情報の最新化、見解の変更等を行う権利を有します。

このレポートの作成には万全を期しておりますが、万一誤り、不正確な情報等がありましても、著者・パートナー等の業務提携者は、一切の責任を負わないことをご了承願います。

このレポートを利用することにより生じたいかなる結果につきましても、 著者・パートナー等の業務提携者は、一切の責任を負わないことをご了承願います。

【推奨環境】

このレポートに記載されている URL はクリックできます。

できない場合は最新の AdobeReader を下記のページよりダウンロードしてください。 (無料でダウンロードできます)

http://www.adobe.co.jp/products/acrobat/readstep2.html

こんにちは。星と申します。

この度は、

無料レポート

「ブログアクセスを集めよう!

コメント交流の印象付けに最適♪

コメント画像をオリジナルに設定する方法」

をお手にとっていただき、ありがとうございます。

このレポートを作ったキッカケは、

コメント交流で色々なブログを訪問している時、

気になったことがあったからなんです。

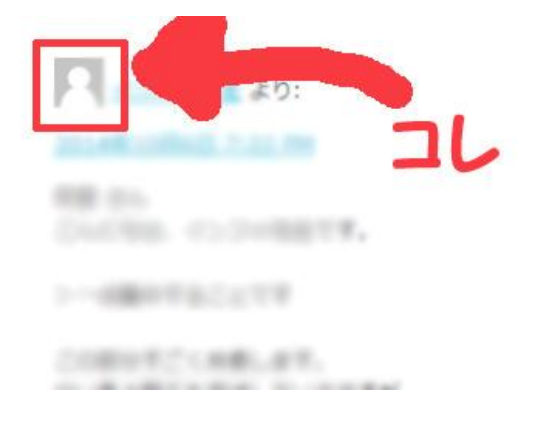

気になりませんか?

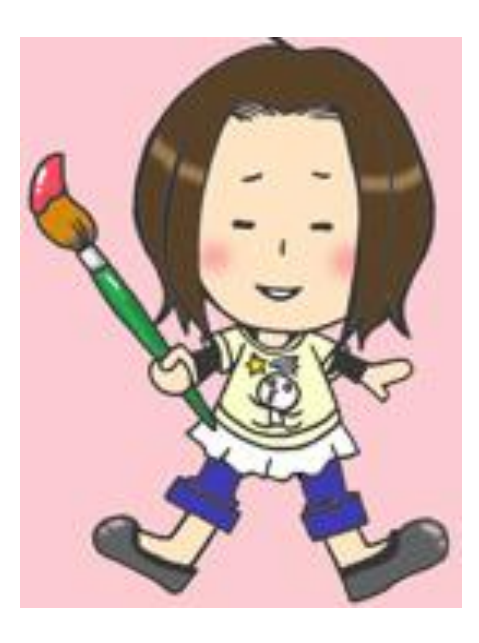

今までしてきたコメントのいくつかは、

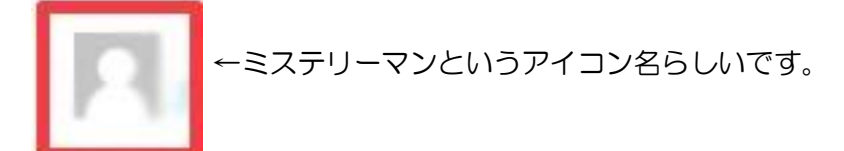

- このアイコンで表示されるんです。
- 「これが自分のアバターだったらな・・・」
- って思ったんですね。

そのコメントを見て、自分のブログに遊びに来てくれるかもしれないのに、

「あのアイコンだったら、スルーされてしまうのでは?」と思うと、

なんだかちょっともったいない気もします。

アバター(ブログでいうプロフィール画像の部分)だったら、

少しは好印象持ってもらえる可能性だってあるんです。

もし、あなたがアバターを持っているのなら、

表示されたほうが嬉しいですよね。

「あ、私のアバターが他の人のブログに出演している(はぁと)」

なんて…ちょっと嬉しかったりします(^^\*。

そこで、

コメント画像をオリジナルに設定する方法を

まとめました。

これを読んだら、さっそく試してみてくださいね♪

操作はすごく簡単です。

用意するものは、

・コメントでいつも使用しているメールアドレス

・アバター画像(プロフィール画像のことです)

のみです。

それではさっそく、その方法を教えちゃいますね☆

次のページへ GO♪です~!

コメント画像をオリジナルにする方法

- 1. Gravatar のホームへ接続します。
- ⇒ http://ja.gravatar.com/

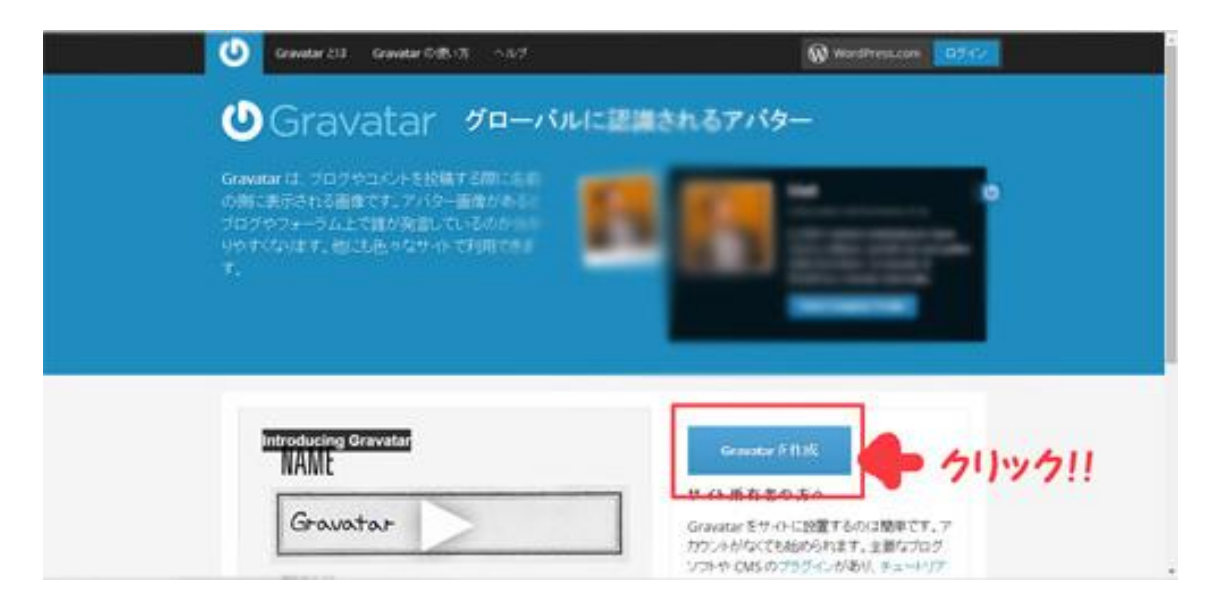

ここの「Gravata」サービスでは、

コメントを投稿するときに、独自の画像をアバターとして表示してくれます。

実はアバターアイコンを表示するほとんどのサイトやブログは、

WordPress で編集されたもの。

まずは、Gravatar でアカウントを取得し、自分のプロフィール画像を設定します。

すると、WordPressのサイト・ブログヘコメント投稿する時に入力した

メールアドレスでアカウントが作成されているか瞬時に調べてくれます。

もし、されていれば、

プロフィール画像をアバターとして自動で表示してくれるわけです。

では、まずは新規入力をしましょう。

| Convetor 213 Convetor Critter Critter To 10.7                                                                   | Wardfreezon DJ47           |
|----------------------------------------------------------------------------------------------------|----------------------------|
| ●Gravatar グローバルに認識され                                                                                            | るアパター                      |
| Gravatarは、フロクウユシントを投稿する際にはT<br>の時に果たされる画像です。アパター画像からし<br>フログウフォーラム上で雑が発言しているのか<br>いやすくないます。他に比例らなサイトで利用できま<br>T |                            |
| MAME                                                                                                    | Genetic Fillist<br>(1)が方!! |

青いボタンをクリックしてください。

するとこんな表示がされますので、

| Q                | WordPress.com                            | We can help shad that a so appendix.                        |
|------------------|------------------------------------------|-------------------------------------------------------------|
| _                | T desady have a WordPress.com<br>account | メールアドレス、                                                    |
| T-mail Address   | yahoo.co.p 🦨                             | Trade-check your entrals. 23 a the cent<br>and D answer you |
| Username         | -                                        | たいのかいますの 1000000000000000000000000000000000000              |
| Password         | -                                        | ないないないないない                                                  |
| You agree to the | factuating sectors of                    | を入力します。                                                     |

上から順番に入力をしてください。

もう一度、念のためにいいますが、

コメントをする際に利用するメールアドレスを入れてください。

(違うアドレスだと今までしたコメントに反映されません)

入力後、青いボタンをクリックしてください。

| 🕑 Gravatar 213 Gravatar (0)(5-17) 🗠 6.9                                         | 1                                           | Wardhameer D7-02             |
|---------------------------------------------------------------------------------|---------------------------------------------|------------------------------|
| 確認用メールを送信しま                                                                     | した!                                         |                              |
| Oyohoo.co.jp F.FA-F.B+JEL.t                                                     |                                             |                              |
| メール内のリンクをクリックしてこのサイトに戻ってきての                                                     | 注い、その後、Gravatarを使い始められるように                  | なります。                        |
| 何らかの理由で有効とメールが聞かなかった場合はこう                                                       | NBCZUBAN,                                   |                              |
| PLEASE check your junk/spam folder before cont<br>because of automated filters. | acting us, as it is very common to have ema | I delivery problems          |
| プログ 開発能的2番目 1887月一)                                                             |                                             |                              |
|                                                                                 | 🛞 biastifusecous 🛛 🗘 Vadi                   | free 🖬 Alexand 🔮 Pelifikally |
|                                                                                 |                                             |                              |
|                                                                                 |                                             |                              |
|                                                                                 |                                             |                              |

こちらの画面がでたら、新規入力はオッケーです!

次のステップへ~♪

2、確認メールからサインインをしてみましょう。

メールボックスを開き、確認メールがきているかチェックしてください。

このメールからサインインをします。

| YAHOO A-A           | (2014) Million Street                                                                                                    |           | 1001.000                                                                                                    | R. Sever - acad                | B-8-1-142           |
|---------------------|----------------------------------------------------------------------------------------------------|-----------|----------------------------------------------------------------------------------------------------|--------------------------------|---------------------|
|                     | Includes and a second second                                                                                                    |           | 42-0108                                                                                                    |                                | A-468.8             |
| PERMIT              | COMPANY COMPANY COMPANY AND ADDRESS OF                                                                                                    |           |                                                                                                    |                                | 32-108 ·            |
| .*.5%5868*          | ROBAL MARTE ADDRESS OF THE DESIGN AND ADDRESS OF THE OWNER.                                                                                                    |           | weth south                                                                                                    | and the second second second   | 1054110-08          |
|                     | THE REPORT FOR THE CONTRACT OF A DESCRIPTION OF A                                                                                                    |           |                                                                                                    |                                | 0                   |
|                     | - Advance and Advance and Advance and Advance and Advance and Advance and Advance and Advance and Advance and A                                                                                                    | Desail    | nissen                                                                                                    | 来0天                            | 来の天                 |
| 210 12<br>- 8000 1  | Welcome to WordPress.com Land Gravitar)                                                                                                    |           | CYR9                                                                                                    | <b>B</b> X.5y92                | -                   |
| 1                   | Not consider a topology of the second state and the second state of the second state of the second state   |           | ARVING<br>BRUND                                                                                                    | 177 B                          | C JE                |
| Rose a              | methodowe when actual former ポタンをクリック。                                                                                                    |           | S.                                                                                                    | *14-3.94<br>SBP1               | ***** Per-<br>##1   |
| · HTL150            | Thursda for their of the Constant                                                                                                    |           | POLA228/                                                                                                    | 2012/22/18/25<br>2017/02/18/25 | 6<br>1713-22 стания |
| + 96.28-<br>+ 86.03 | A REAL PROPERTY OF A REAL PROPERTY OF THE REAL PROPERTY OF THE REAL PROP | B 47-5H/h | 王六日 立って     サキュアションを     オート     オート     オー     オート     オート     オート     オート     オート     オート     オート     オート     オート     オート     オート     オート     オート     オート     オート     オート     オート     オート     オー     オー     オー     オー     オー     オー      オー | LASC NO.                       | D.                  |

青いボタンをクリックしてください。

| 🚯 WordPress.com                  |                                                                                                    | Themes Support Forums News Features |
|----------------------------------|----------------------------------------------------------------------------------------------------|-------------------------------------|
|                                  | Your WordPress.com account has been activated!                                                                                                    |                                     |
|                                  | Thanks for confirming your small address.<br>Too created your WordPress.com account while signing up<br>for Creations, so you'll likely with to head back there:<br>Signinto Genvier<br>Signinto Genvier<br>Account Settings<br>Vis can update your small address, password, and more in your<br>WordPressure settings. | り<br>サインインします。                      |
|                                  | Day more with your exclosion —<br>You can use your WeedPressure account to sign is to other<br>automatic sensors like Account, Policancy and Yourthees, or<br>you could cours a first blog.                                                                                                    |                                     |
| March Temperature con Procession |                                                                                                    |                                     |

リンク先の白いボタンをクリックして、サインイン完了です☆

3. さぁ!アバターをオリジナルに設定しましょう!

|                        | Wy Gravatars My Profile Help                                                                                                    | wokkasub0427/liyushoo.co.jp 🕖                   |
|------------------------|----------------------------------------------------------------------------------------------------|-------------------------------------------------|
|                        | Manage Gravatars<br>Select an email address (below) to modify or add a new ema                                                                                                    | an an an an an an an an an an an an an a        |
|                        | Columbia<br>Columbia                                                                                                    | 設定するためにここ<br>をクリック                              |
|                        | Whoops, looks like you don't have any images yet. Add one<br>if you don't assign a Gravatar to your email address, a custor one will<br>be address, a custor of the website it appears on. | by clicking here!                               |
|                        | To use your own custom image, click the link above and then upload on<br>picture using your webcam.                                                                                        | e, provide a link to something online or take a |
| Mortherprovide provide | Bog Developer Removes Technical Support                                                                                                    |                                                 |

↑はマイページみたいなところです。

下にある英文の青いリンクをクリックします。

今回は用意していただいた画像があるので、

そちらの方法で説明いたします。

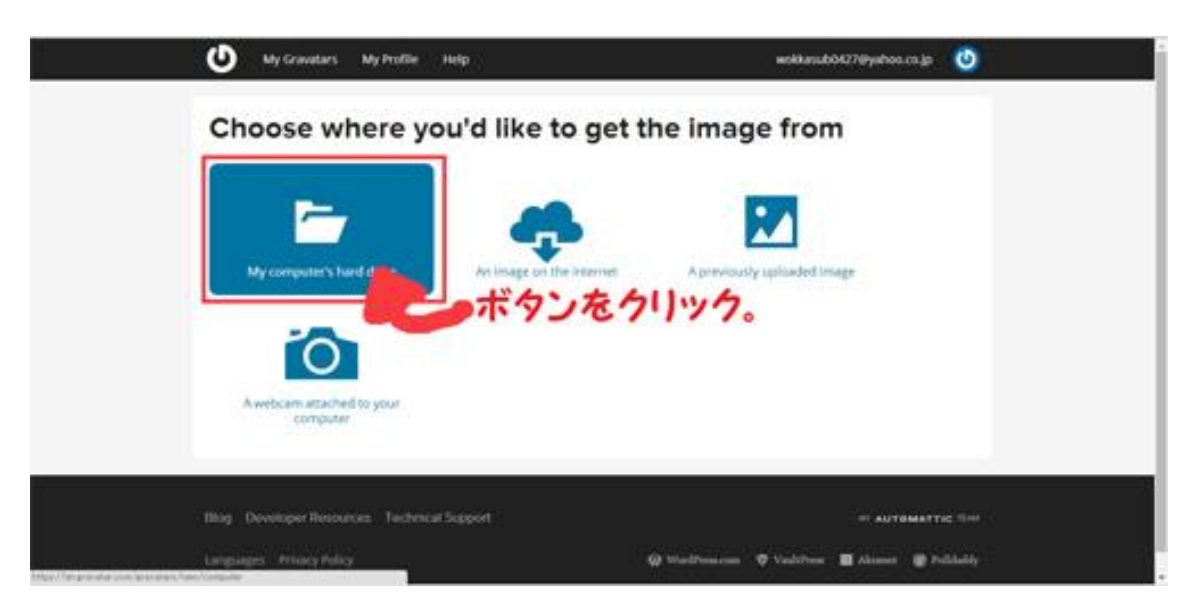

アバター画像が保存されているフォルダを選択し、

ファイルを選びます。

| My Gravatars, My Profile Help                                                  | wokłanub04276/yahos.co.jp 🕖                   |
|--------------------------------------------------------------------------------|-----------------------------------------------|
| Select a file from you                                                         | r computer                                    |
| You can upload any size image file from your<br>best quality version you have. | hard drive. We will accomででたわけックしょで、the       |
| You will have a chance to crop this image in the                               | errent state ののでので、用意したアバター写真を                |
| Here Carcer                                                                    | 122 4 2 + +                                   |
|                                                                                | 进びすり。                                         |
| Blog Developer Resources Technical Support                                     | III AUTOMATTIC TIM                            |
|                                                                                | an and an an an an an an an an an an an an an |

白いボタンを押すと、ファイル選択ができます。

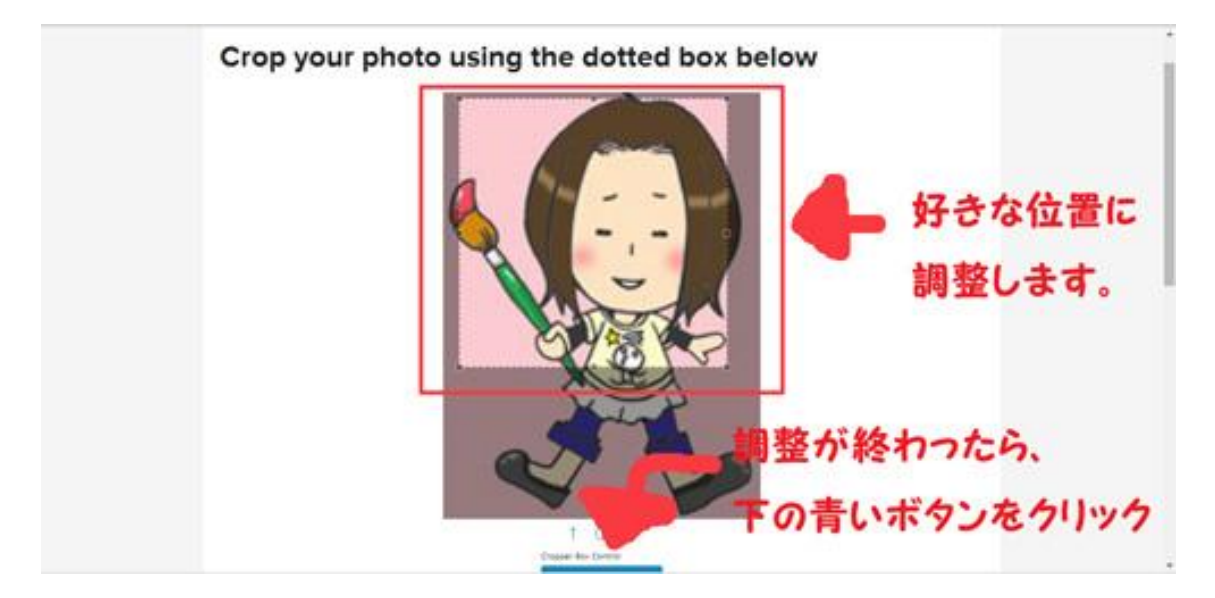

次にアバターの画像を好みの位置に設定します。

何かを持っている場合、真ん中からちょっとずれた位置に顔を置くと

見栄えが良かったりします。

調整したら、下の青いボタンを押します。

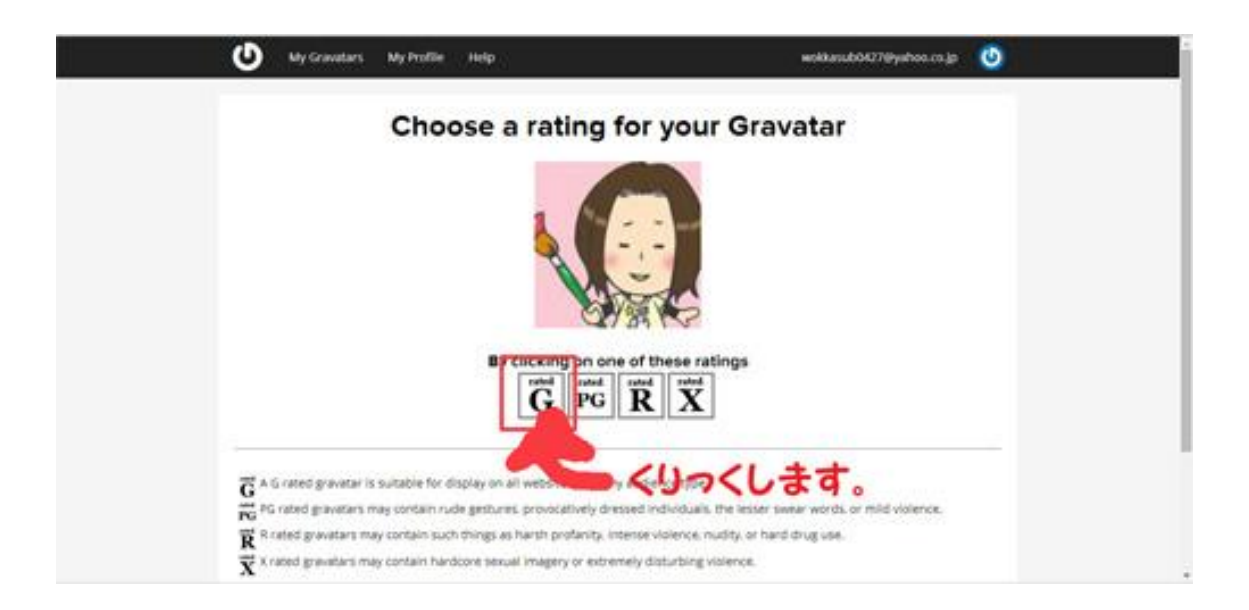

確認画面へ行きます。

アイコンの属性を選択します。

下のボタンの意味は、下記の通りです。

「G - あらゆる人に適切」

「PG - 不快感を与える恐れ - 13 歳以上の人向き」

「R-18 歳以上の成人向き」

「X - 最高レベルの制限」

普通のアバターであれば、「G」でかまいません。

G ボタンを押します。

| Manage Gravatars Select an email address (below) to modify or | actul a mere emeri                                  |
|---------------------------------------------------------------|-----------------------------------------------------|
| Son State Systems Systems Co.co.jp                            | (primary)<br>a seriespi, seles to see to the select |
| Poney address [general datest] Decrete the re                 | nge Outburgenne Lee                                 |
| Select image (below) to use for the selected                  | email (above) or add a new image                    |
|                                                               |                                                     |
| $\mathbf{\Omega}$                                             | これで設定元」で9次                                          |
| Biag Developer Resources Technical Support                    | ・ これで設定元」で今文                                        |

お疲れ様でした!

これで完了ですよ!

これからは、ワードプレスのサイトやブログであれば、

コメントのアバター画像はオリジナルになります!

ワン、ダホー!です♪

4. 設定がおわりましたので、ログアウトしてください。

プロフィール画像を変えたい場合は、またログインをして、

さっきの手順で行えば、大丈夫かと思います。

いかがでしたか?

3ステップで設定が完了しちゃいます。

終わった後は、さっそくコメント交流をしてみましょう。

あなたのコメントのところで表示されるアイコンは、

オリジナルのものになっているはずです!

ほら!

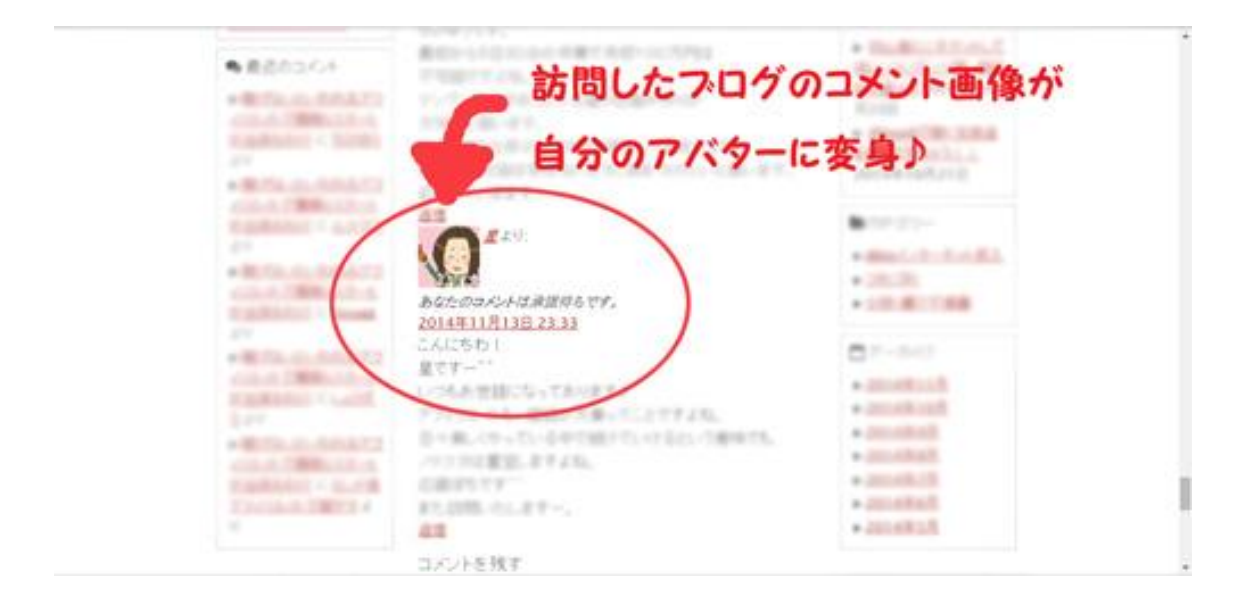

過去にしたコメントも画像が変わっています。

ぜひ確認してみてくださいね!

星より、愛をこめて・・・(はぁと♪

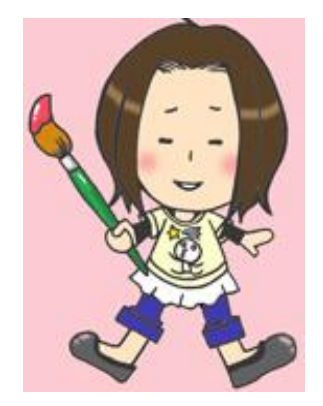

## 発行者:星 來夢

発行者ブログ: <u>http://wokka7240.blog.fc2.com/</u>

簡単プロフィール:☆2児の母ちゃんしています。

イラスト大好き、漫画大好き、娘 LOVE なアラサー主婦。

ブログ紹介:日々の出来事や、アフィリエイト実践内容をメインに

いろいろつづっています。ぜひ遊びにいらしてくださいね!

感想・意見、相談、大歓迎です♪

もしお役に立てたら、ブログランキングに応援ぽち♪していただけると

わや (とても) 喜びます♪

メルマガ:絵描きライター星の初心者脱出計画αを発行しています♪ ^ ^

よろしくお願いします♪

 $\Rightarrow$  <u>http://cj4frm.jp/BAWq/fr/0001/4VEDBA</u>